## KOM IGÅNG MED SKYPE FOR BUSINESS/LYNC 365 - FAST ANVÄNDARE

|   | <ul> <li>LADDA NER &amp; INSTALLERA SKYPE FOR BUSINESS-KLIENTEN<br/>Börja med att kolla i ditt Microsoft Office-paket lokalt på din dator. Följ dessa steg om<br/>du inte redan har klienten.</li> <li>Gå in på https://www.cellip.com/sv/download/downloadskype.html</li> <li>Välj aktuell fil</li> <li>Ange det lösenord du tilldelats av oss</li> <li>När filen laddats ner, öppna den och följ instruktionerna i installationsguiden</li> <li>STÄLL IN KLIENTEN FÖR ATT KUNNA RINGA<br/>Genomför nedanstående punkter för att din klient ska fungera optimalt.</li> <li>Klicka på inställningskugghjulet i klientens övre högra del (notera: inte på pilen)</li> <li>Välj Personligt i vänstermenyn och se, under Personal Information Manager (PIM),<br/>till att Microsoft Exchange eller Microsoft Outlook är aktiverat</li> <li>Gå in under Min bild. Det enda alternativet som kommer fungera är Visa en bild<br/>från en webbplats. Välj den adress, t.ex. Linkedln, där den bild du vill visa utåt finns<br/>och klicka på Anslut till bild. Notera att bilden inte får överstiga 40 kB</li> </ul> | 2<br>1<br>2<br>3<br>4<br>5<br>6<br>7<br>8 | <ul> <li>LOGGA IN I KLIENTEN<br/>Med din klient lokaliserad och installerad följer du dessa steg.</li> <li>När klienten är installerad, använd inloggningsuppgifterna du fått för att logga in<br/>En verifieringsruta kan nu dyka upp. Klicka på Lita alltid på följt av Anslut</li> <li>Om det inte fungerar startar du om din dator</li> <li>Om det fortfarande inte fungerar så kontaktar du din IT-ansvarige</li> <li>Gå vidare till Ljudenhet. Kontrollera att den ljudenhet du föredrar är aktiverad (vi<br/>rekommenderar ett Lync-certifierat headset)</li> <li>Välj Vidarekoppling av samtal och sedan:</li> <li>Inaktivera vidarekoppling av samtal. För valet Obesvarade samtal skickas till<br/>väljer du Inget</li> <li>Vi rekommenderar 45 sekunder som antal sekunder innan vidarekoppling sker</li> <li>Klicka på OK för att spara alla dina inställningar</li> <li>Nu kan du klicka på headsetikonen och sedan Kontrollera samtalskvalitet (valfritt)</li> </ul> |
|---|----------------------------------------------------------------------------------------------------|-------------------------------------------|----------------------------------------------------------------------------------------------------|
| 4 | nummer                                                                                                    |                                           |                                                                                                    |
| 4 | LÄGG TILL EN KOLLEGA SOM KONTAKT<br>Så här lägger du till kontakter som du kan ringa upp.                                                                                                    | 5                                         | GENOMFÖR ETT SAMTAL<br>Nu är du redo att genomföra ett samtal. Det finns fyra olika sätt att göra det på.                                                                                                    |
| 1 | Skriv in namn på den du vill lägga till i <b>sökrutan</b>                                                                                                    | #                                         | Skriv in namn på eller telefonnummer till den du vill ringa i <b>sökrutan</b>                                                                                                    |
| 2 | Din kollega, som också har Skype for Business, kommer dyka upp i sökresultatet                                                                                                    | #                                         | Högerklicka på den i din kontaktlista som du vill ringa och välj <b>Ring upp</b>                                                                                                    |
| 3 | Högerklicka på kontakten                                                                                                    | #<br>#                                    | Dubbelklicka på den i din kontaklista som du vill ringa och klicka på <b>telefonikonen</b>                                                                                                    |
| 4 | Välj <b>Lägg till i favoriter</b>                                                                                                    |                                           | Välj <b>knappsatsikonen</b> och skriv in önskat telefonnummer i sökrutan med hjälp av<br>knappsatsen i klienten eller på ditt tangentbord                                                                                                    |